# Échec de la réinscription HyperFlex vCenter après la régénération de la certification VCSA

## Contenu

Introduction Informations générales Solution de contournement Sur vCenter Server pour Windows Sur l'appliance de serveur vCenter

## Introduction

Ce document décrit le problème d'échec de l'enregistrement HyperFlex vCenter après la régénération de la certification VCSA.

Après la régénération/le remplacement du certificat sur le serveur vCenter, le service EAM ne connaît pas le nouveau certificat et ne peut pas se connecter.

Contribué par Ignacio Orozco, ingénieur TAC Cisco.

# Informations générales

Lorsque vous essayez de réenregistrer le cluster Hyperflex dans vCenter après la régénération/le remplacement du certificat vCenter, vous pouvez voir cette erreur :

«Erreur de connexion entre vCenter et ESX Agent Manager (EAM). À partir de vSphere, redémarrez les services EAM. Cliquez ensuite sur Réessayer la création du cluster. »

Dans stMgr.log, vous pouvez voir ceci :

017-12-20-21:51:17.015 [opId=6b747f93e3224869, operationId=6b747f93e3224869.6b747f93e3224869<:6b747f93e3224869] [pool-4-thread-2] ERROR c.s.s.v.VirtPlatformImpl\$ - ESX Agent Manager error java.rmi.RemoteException: VI SDK invoke exception:; nested exception is: com.vmware.eam.NoConnectionToVCenter at com.vmware.vim25.ws.WSClient.invoke(WSClient.java:157) ~[vijava-eam-5.5.6sp.jar:na] at com.vmware.eam.ws.EamService.queryAgency(EamService.java:144) ~[vijava-eam-5.5.6sp.jar:na Dans le fichier VCSA : /var/log/vmware/eam/eam.log OU le fichier VC sur le serveur Windows C:\ProgramData\VMware\vCenterServer\logs\eam\eam.log pour le gestionnaire d'agents ESX (EAM), des entrées similaires à :

YYYY-MM-DDTHH:MM:SS.MSZ | INFO | eam-0 | VcConnection.java | 167 | Connecting to vCenter as com.vmware.vim.eam extension YYYY-MM-DDTHH:MM:SS.MSZ | INFO | eam-0 | VcConnection.java | 603 | Connecting to https://vCenter\_Server\_FQDN:8089/sdk/vimService via vCenter proxy http://localhost:80 YYYY-MM-DDTHH:MM:SS.MSZ | DEBUG | http-bio-0.0.0.0-15005-exec-1 | AllowAllSamlTokenPolicy.java | 24 | HealtStatus request's token subject name: machine-7502fb4c-3521-48c7-93ed-3d1865e0fff1, subject domain: vsphere.local YYYY-MM-DDTHH:MM:SS.MSZ | ERROR | eam-0 | VcConnection.java | 179 | Failed to login to vCenter as extension. vCenter has probably not loaded the EAM extension.xml yet.: Cannot complete login due to an incorrect user name or password. YYYY-MM-DDTHH:MM:SS.MSZ | WARN | eam-0 | VcListener.java | 114 | Trying to recover from error (vim.fault.InvalidLogin) { faultCause = null, faultMessage = null } at sun.reflect.GeneratedConstructorAccessor82.newInstance(Unknown Source) at sun.reflect.DelegatingConstructorAccessorImpl.newInstance(Unknown Source) at java.lang.reflect.Constructor.newInstance(Unknown Source) at java.lang.Class.newInstance(Unknown Source) at

com.vmware.vim.vmomi.core.types.impl.ComplexTypeImpl.newInstance(ComplexTypeImpl.java:173) at com.vmware.vim.vmomi.core.types.impl.DefaultDataObjectFactory.newDataObject(DefaultDataObjectFac tory.java:26) at com.vmware.vim.vmomi.core.soap.impl.unmarshaller.ComplexStackContext.

## Solution de contournement

Document de référence : https://kb.vmware.com/s/article/2112577

### Sur vCenter Server pour Windows

- 1. Connectez-vous à vCenter Server via une session Bureau à distance ou console.
- 2. Ouvrez une invite de commandes élevée.
- 3. Créez un répertoire temporaire nommé c:\certificate.
- Exécutez cette commande pour récupérer le certificat utilisateur et la clé de la solution vpxdextension :

"%VMWARE\_CIS\_HOME%"\vmafdd\vecs-cli entry getcert --store vpxd-extension --alias vpxdextension --output c:\certificate\vpxd-extension.crt "%VMWARE\_CIS\_HOME%"\vmafdd\vecs-cli entry getkey --store vpxd-extension --alias vpxd-extension --output c:\certificate\vpxdextension.key

5. Accédez à C:\Program Files\VMware\vCenter Server\vpxd\scripts :

cd C:\Program Files\VMware\vCenter Server\vpxd\scripts

**Note**: Le chemin indiqué correspond à une installation par défaut de vCenter Server. Si vous avez personnalisé l'emplacement d'installation de vCenter Server, modifiez le répertoire en conséquence.

6. Exécutez cette commande pour mettre à jour le certificat de l'extension avec vCenter Server

```
"%VMWARE_PYTHON_BIN%" updateExtensionCertInVC.py -e com.vmware.vim.eam -c
C:\Certificate\vpxd-extension.crt -k C:\Certificate\vpxd-extension.key -s localhost -u
Administrator@domain.local
```

**Note**: L'utilisateur et le domaine par défaut sont administrator@vsphere.local. Si cela a été modifié lors de la configuration, modifiez le domaine pour qu'il corresponde à votre environnement.

7. Lorsque vous y êtes invité, saisissez le mot de passe Administrator@domain.local.

8. Accédez au dossier C:\Program Files\VMware\vCenter Server\bin :

#### cd C:\Program Files\VMware\vCenter Server\bin

9. Redémarrez le service VMware ESX Manager à l'aide des commandes suivantes :

service-control —stop EsxAgentManagerservice-control —start EsxAgentManager

### Sur l'appliance de serveur vCenter

- 1. Connectez-vous au serveur vCenter à l'aide de SSH.
- 2. Exécutez cette commande pour activer l'accès au shell Bash :

shell.set --enabled true

- 3. Tapez shell et appuyez sur Entrée.
- 4. Exécutez cette commande pour récupérer le certificat utilisateur et la clé de la solution vpxdextension :

```
mkdir /certificate /usr/lib/vmware-vmafd/bin/vecs-cli entry getcert --store vpxd-extension
--alias vpxd-extension --output /certificate/vpxd-extension.crt /usr/lib/vmware-
vmafd/bin/vecs-cli entry getkey --store vpxd-extension --alias vpxd-extension --output
/certificate/vpxd-extension.key
```

5. Exécutez cette commande pour mettre à jour le certificat de l'extension avec vCenter Server.

```
python /usr/lib/vmware-vpx/scripts/updateExtensionCertInVC.py -e com.vmware.vim.eam -c
/certificate/vpxd-extension.crt -k /certificate/vpxd-extension.key -s localhost -u
Administrator@domain.local
```

**Note**: L'utilisateur et le domaine par défaut sont Administrator@vsphere.local. Si cela a été modifié lors de la configuration, modifiez le domaine pour qu'il corresponde à votre environnement. Lorsque vous y êtes invité, tapez Administrator@*domain*.localpassword.

6. Redémarrez le service VMware ESX Manager à l'aide des commandes suivantes :

service-control --stop vmware-eam service-control --start vmware-eam